## **Basic Steps to Flashing your Motherboard BIOS**

1. Run WinFlash.exe File located in the same Directory as this Readme.

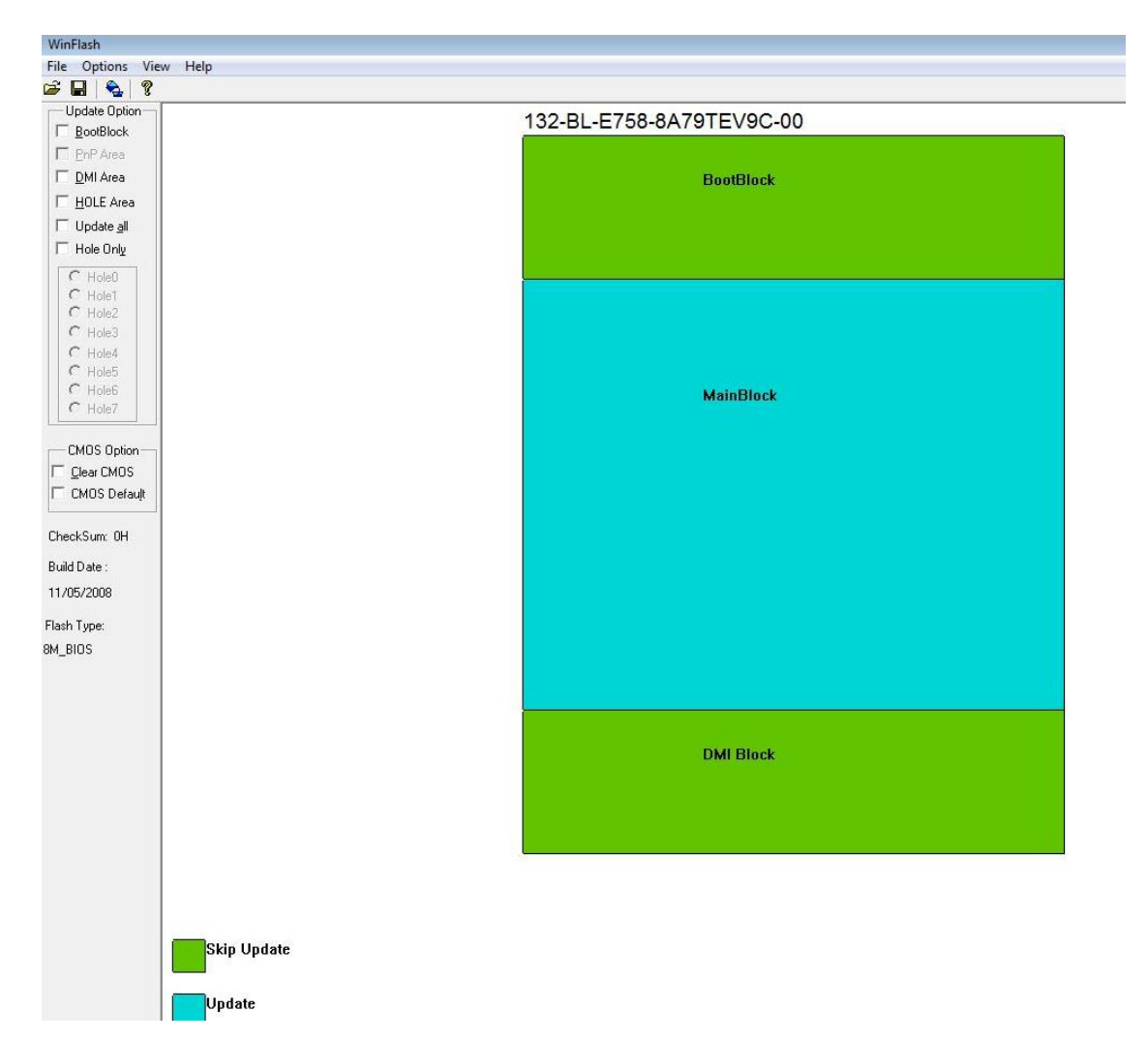

You will see the above.

2. Next, Check the box 'Update all'.

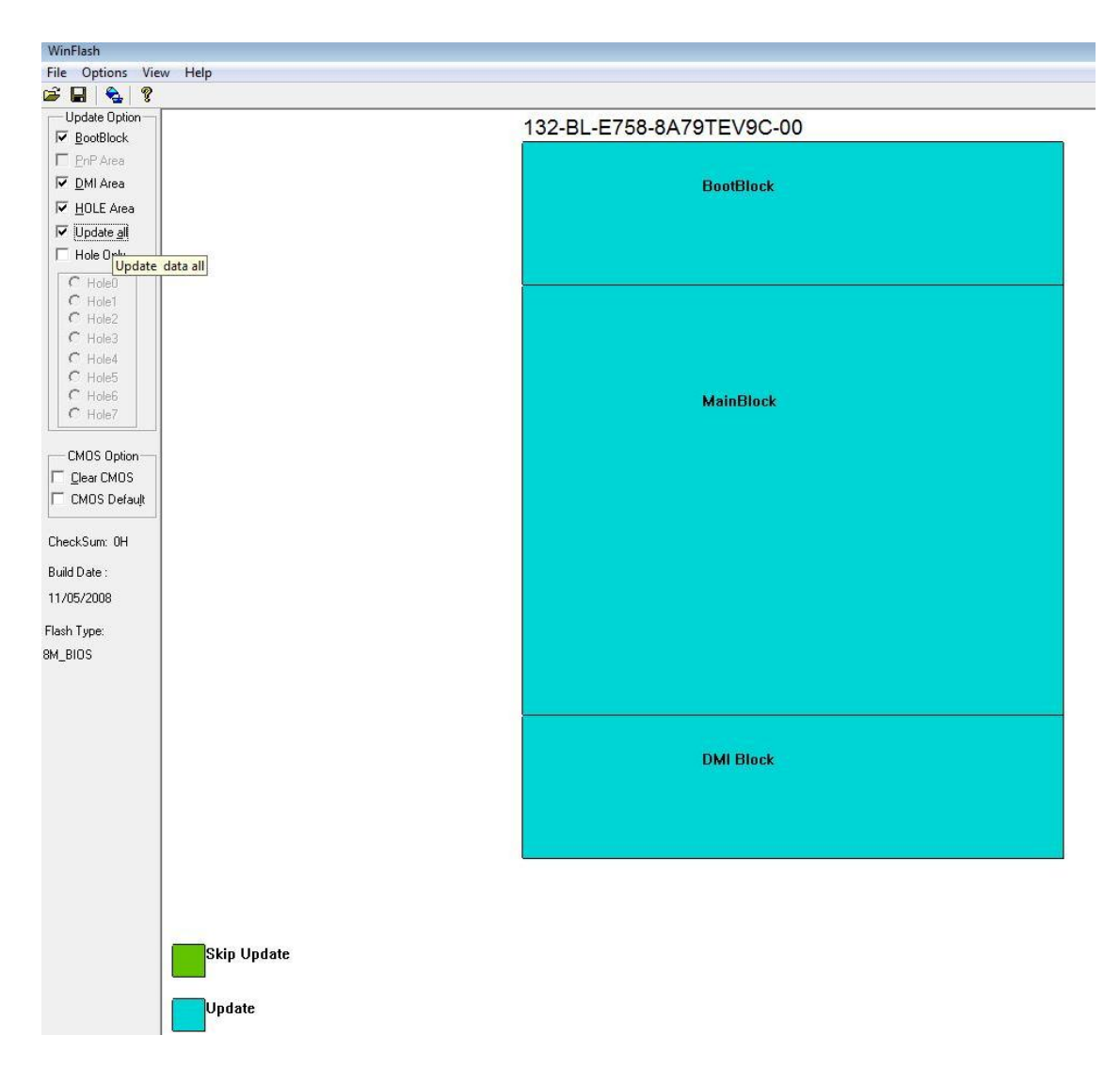

3. Then, click on 'File' and 'Save Old BIOS' to make a backup of your current BIOS.

| WinFlash                                                                                  |        |                          |
|-------------------------------------------------------------------------------------------|--------|--------------------------|
| File Options View                                                                         | Help   |                          |
| Open                                                                                      | Ctrl+O |                          |
| Save Old BIOS                                                                             | Ctrl+S | 132-BL-E758-8A79TEV9C-00 |
| Update BIOS                                                                               | Ctrl+U |                          |
| Recent File                                                                               |        | BootBlock                |
| Exit                                                                                      | Ctrl+X |                          |
| ✓ Update <u>all</u><br>✓ Hole Only<br>✓ Hole0<br>✓ Hole1<br>✓ Hole2<br>✓ Hole3<br>✓ Hole4 |        |                          |
| C Hole5<br>C Hole6<br>C Hole7                                                             |        | MainBlock                |

## 4. Then, Click 'Update BIOS'.

| WinFlash                                                       |                  |        |                                                                                  |
|----------------------------------------------------------------|------------------|--------|----------------------------------------------------------------------------------|
| File Options View                                              | Help             |        |                                                                                  |
| Open<br>Save Old BIOS                                          | Ctrl+0<br>Ctrl+S | 132-BI | L-E758-8A79TEV9C-00                                                              |
| Update BIOS                                                    | Ctrl+U           |        | 일, 사업, L, A, 사람, 한 J, H, MEY, 간, M, A, HERMA, 전, 영상, 영국, 영국, 정말 것 같은 사실, 사람가 가장. |
| Recent File                                                    |                  |        | BootBlock                                                                        |
| Exit                                                           | Ctrl+X           |        |                                                                                  |
| Update <u>all</u> Hole Only C Hole0                            |                  |        |                                                                                  |
| C Hole1<br>C Hole2<br>C Hole3<br>C Hole4<br>C Hole5<br>C Hole6 |                  |        | MainBlock                                                                        |
| C Hole7                                                        |                  |        | Manduck                                                                          |
| CMUS Uption                                                    |                  |        |                                                                                  |
| CheckSum: 0H                                                   |                  |        |                                                                                  |
| Build Date :                                                   |                  |        |                                                                                  |

| Specify th                   | ne New BIOS File |                                                     |                  |        | × |
|------------------------------|------------------|-----------------------------------------------------|------------------|--------|---|
| ook in:                      | USB20FD (F:)     |                                                     |                  | *⊞▼    |   |
| Vame                         | Date modifie     | d Type                                              | Size             |        |   |
| x58t.bir<br>XT512.E<br>xtgo9 | BIN              | Type: BIN File<br>Size: 1.00 MB<br>Date modified: 1 | 11/5/2008 1:19 P | м]     | • |
| le name:                     | x58t             |                                                     |                  | Open   |   |
| les of type:                 | All Files (*.*)  |                                                     | -                | Cancel |   |

5. Direct to the BIOS BIN File you want to flash to.

| Warning: Please exits | all other applications befo | re updating BIOS |
|-----------------------|-----------------------------|------------------|
| Upda                  | te System BIOS              |                  |
|                       |                             | 0 %              |
|                       |                             |                  |
|                       | Update                      | Quit             |

Click Update and wait for Flash to finish.

\*\* Do not Restart or do anything else with the System while the Flashing is on-going!
\*\* Do not Flash BIOS on overclocked settings!
\*\* Highly Advisable to power-down after Flash and do a Clear CMOS.